## Transcript Ordering Procedure

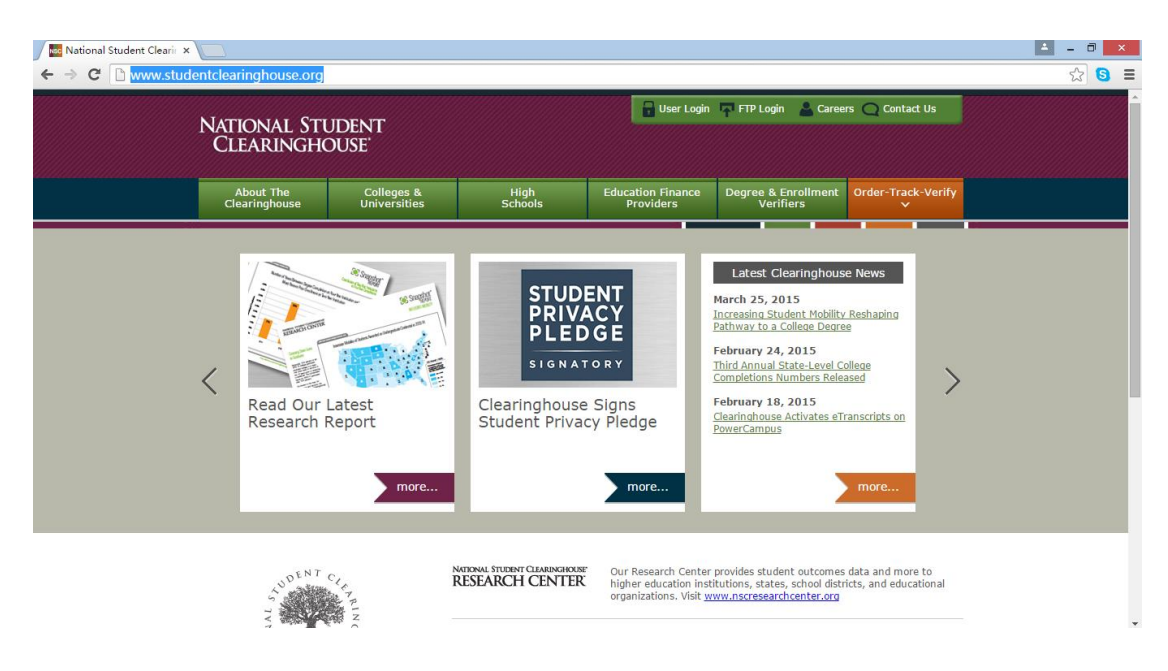

Step 1: Log onto National Student Clearinghouse with the following link:

http://www.studentclearinghouse.org/ (Note: Please use IE explorer)

Step 2: Choose Order-Track-Verify and click Order or Track a Transcript.

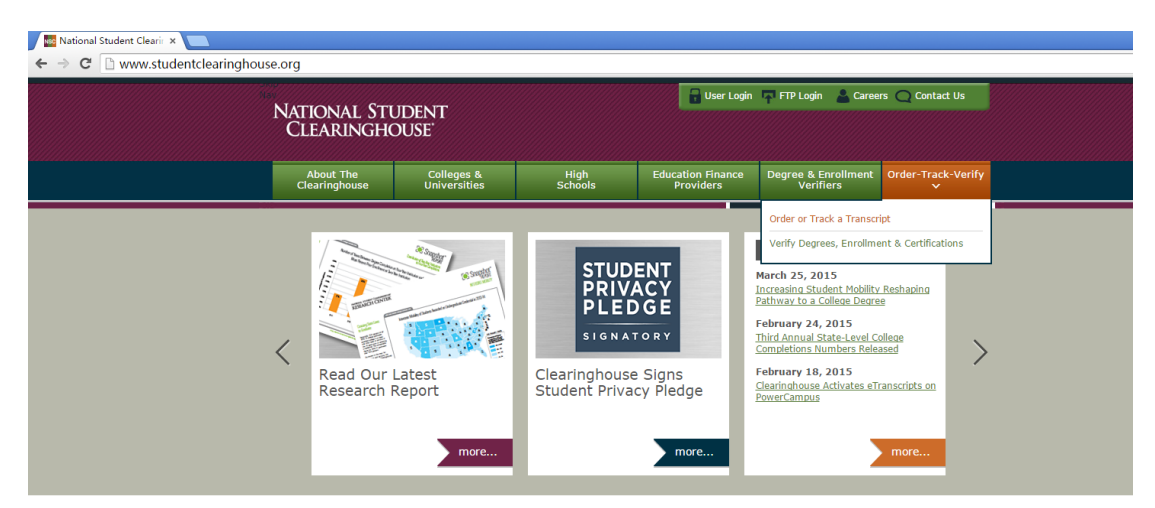

Step 3: Choose Kean University.

| Transcript Ordering Cen ×     ← → C ■ https://secure.stu     NATIONAL STUDEN     CLEARINGHOUSE            | L = −<br>udentclearinghouse.org/tsorder/faces/TOB ☆                                                                                                    | 8            |
|----------------------------------------------------------------------------------------------------|----------------------------------------------------------------------------------------------------|--------------|
|                                                                                                    |                                                                                                    |              |
| Order or Track a Transcript<br>Ordering and tracking a transcript ha<br>you want to order a transcript or | s never been so quick and easy. <b>On the list below,</b><br>track an existing transcript order, then select s                                                                                                    | sele<br>Subn |
| * I want to order a transcript from:                                                                      | Kean University<br>Johns Hopkins University School of Medicine<br>Johns Hopkins University-SAIS<br>Johnson C. Smith University<br>Kankakee Community College<br>Kansas City Art Institute                                                                                                    | •            |
| Question Question Click to Validate                                                                       | Kean University<br>Keene State College<br>Kellogg Community College<br>Kentucky State University<br>Kentucky Wesleyan College<br>Keuka College<br>Killian Community College<br>King's College<br>LSU Health Sciences Center - Shreveport<br>LSU Health Sciences Center- New Orleans<br>La Roche College |              |
| To ensure the security and confidentiality of se<br>Secure Socket Laver (SSL) technology provide          | La Salle University<br>La Sierra University<br>Lake Erie College<br>Lake Region State College                                                                                                    | -            |

## Step 4: Click Start.

| $\leftarrow \Rightarrow C$ in the | os://secure.studentclearinghouse.org/tsorder/faces/TranscriptOrder?                                                                                                    |
|-----------------------------------|----------------------------------------------------------------------------------------------------|
|                                   | Welcome to Transcript Ordering                                                                                                    |
|                                   | Instructions/Important Information: <ul> <li>The transcript fee is \$10 per copy.</li> </ul>                                                                                                    |
|                                   | <ul> <li>Transcripts must be requested and cannot be issued same-day.</li> <li>All transcripts issued to students or former students will be stamped</li> <li>The University reserves the right to withhold grades/transcripts from outstanding obligation.</li> </ul>                                                                                                    |
|                                   | Notes about processing times:<br>• Active transcripts (attendance at Kean from 1982 to present) will be<br>days.                                                                                                    |
|                                   | <ul> <li>During peak periods mailing may be delayed beyond above noted wo</li> </ul>                                                                                                    |
|                                   | You can pay for your transcript order, if a cost is involved, with any m<br>Your credit or debit card is not charged until your school sends your tr<br>you use a debit card, your bank may put a hold on your funds when we<br>payment. If you have questions on the pre-authorization, please contai<br>updates will be sent to you via email and, if you choose, text message<br>transcript order online. |
|                                   | The following may be required to order a transcript online:                                                                                                    |
|                                   | <ul> <li>A major credit or debit card</li> </ul>                                                                                                    |
|                                   | <ul> <li>An email account</li> </ul>                                                                                                    |
|                                   | <ul> <li>Your signed consent</li> </ul>                                                                                                    |
|                                   | Start                                                                                                    |
|                                   | Questions? Check Transcript Ordering Help.                                                                                                    |

| Transcript Ordering Cen ×                                          |                                                                                                    |       |
|--------------------------------------------------------------------|----------------------------------------------------------------------------------------------------|-------|
| $\leftarrow \Rightarrow \mathbf{C}$ $\triangleq$ https://secure.st | udentclearinghouse.org/tsorder/faces/TranscriptOrder?_adf.ctrl-state=vz6qb3326_13&_afrLoop=4223387345170620#firstload                                                                                                    | Q 🛣 S |
|                                                                    | Accessibility Help Log Out                                                                                                    |       |
|                                                                    | Eter Personal Info                                                                                                    |       |
|                                                                    | Enter Your Personal Information                                                                                                    |       |
|                                                                    | Items marked with * are required.                                                                                                    |       |
|                                                                    | Enter Your Information                                                                                                    |       |
|                                                                    | Current Name: Name While Attending School:                                                                                                    |       |
|                                                                    | (f different from current name) * First Name: BBB First Name:                                                                                                    |       |
|                                                                    | Middle Name:                                                                                                    |       |
|                                                                    | ° Last Name: AAA Last Name:                                                                                                    |       |
|                                                                    | * Date of Birth: Market State (without slashes)                                                                                                    |       |
|                                                                    | Your school requires one or the other of the following personal identifiers.                                                                                                    |       |
|                                                                    | Student ID: Confirm Student ID:                                                                                                    |       |
|                                                                    | Social Security Number:                                                                                                    |       |
|                                                                    | tou can enter the Join either with or without dashes.<br>Example: 123-45-6789 or 122456789                                                                                                    |       |
|                                                                    | Contact Information                                                                                                    |       |
|                                                                    | Please enter a phone number where we can reach you if there are questions about your transcript order. Your email address will be used to send you your<br>order confirmation and order status alerts. The National Student Clearinghouse will not use your contact information for solicitations.                                                                                                    |       |
|                                                                    | * Phone Number:                                                                                                    |       |
|                                                                    | For international phone numbers, include the country and area/city codes (e.g., 44-202-12345578) * Email:                                                                                                    |       |
|                                                                    | * Confirm Email:                                                                                                    |       |
|                                                                    | * Did you attend Kean 💿 Yes 💿 No                                                                                                    |       |
|                                                                    | University prior to 19807<br>Please contact the                                                                                                    |       |
|                                                                    | Registrar's office for more location of the second second |       |
|                                                                    | continue with this order                                                                                                    |       |
|                                                                    | may result in an<br>incomplete transcript.                                                                                                    |       |
|                                                                    | Next Cancel Order                                                                                                    |       |
|                                                                    |                                                                                                    |       |

Step 5: Carefully input your information and then click Next.

Step 6: Continue on Step 5. Caution: there are different *Delivery Methods*.

*Notice:* If you are requesting that a transcript be sent to anyone other than yourself, we recommend that you complete the "Attention" field. The delivery of transcripts sent to a business, organization, or corporation can be delayed if you do not provide the name of the specific recipient.

|                                               |                                              |                                                                                                    |                                                                                          |                                                                     |                                              | <u>Accessibility</u> <u>Help</u>                           | <u>Log Out</u>                  |
|-----------------------------------------------|----------------------------------------------|----------------------------------------------------------------------------------------------------|------------------------------------------------------------------------------------------|---------------------------------------------------------------------|----------------------------------------------|------------------------------------------------------------|---------------------------------|
| Enter Per                                     | sonal Info                                   | Select Recipient                                                                                     | Enter Recipient Detai                                                                    | ils Revie                                                           | ev Order Enter Paymer                        | nt Info Sign Conser                                        | nt                              |
| Review Yo                                     | our Recipien                                 | ts                                                                                                   |                                                                                          |                                                                     |                                              |                                                            |                                 |
| 1 Impor                                       | tant Inform                                  | ation                                                                                                |                                                                                          |                                                                     |                                              |                                                            |                                 |
| Verify you<br>Recipient                       | ur transcript or                             | ler information before c                                                                             | ontinuing. To edit                                                                       | your order, select                                                  | the recipient's name. To add                 | d another recipient, select '                              | 'Add                            |
|                                               |                                              |                                                                                                    |                                                                                          |                                                                     |                                              |                                                            |                                 |
| Marile Talen                                  |                                              |                                                                                                    |                                                                                          |                                                                     |                                              |                                                            |                                 |
| Verify Infor                                  | mation                                       |                                                                                                    |                                                                                          |                                                                     |                                              |                                                            |                                 |
| Verify Infori                                 | mation<br>pient                              |                                                                                                    | Provencian                                                                               | 1                                                                   |                                              |                                                            |                                 |
| Verify Infon<br>Add Recip<br>Remove           | mation<br>pient                              | ecipient Name                                                                                        | Processing<br>Option                                                                     | Transcript Type                                                     | Delivery Method                              | Quantity                                                   | Fee                             |
| Verify Infon<br>Add Recip<br>Remove<br>Remove | mation<br>pient<br>ZHENXIONG SI              | ecipient Name                                                                                        | Processing<br>Option<br>Now                                                              | Transcript Type<br>Complete/All                                     | Delivery Method<br>Electronic PDF - \$1.75 👔 | Quantity<br>1 copy = \$10.00<br>Total Fee for O            | Fee<br>\$11.75<br>rder: \$11.75 |
| Verify Infon<br>Add Recip<br>Remove<br>Remove | mation<br>pient<br><mark>ZHENXIONG SI</mark> | ecipient Name<br>11<br>Request Order Upd<br>Ves, please send<br>(Carrier message                     | Processing<br>Option<br>Now<br>lates Via Text<br>me transcript orde<br>and data rates ma | Transcript Type<br>Complete/All<br>er updates via tex<br>ay apply.) | Delivery Hethod<br>Electronic PDF - \$1.75 @ | Quantity<br>1 copy = \$10.00<br>Total Fee for Or<br>umber. | Fee<br>\$11.75<br>rder: \$11.75 |
| Verify Infon                                  | mation<br>pient<br>ZHENXIONG SI              | ecipient Name<br>11<br>Request Order Upd<br>Ves, please send<br>(Carrier message<br>Mobile Phone Num | Processing<br>Option<br>Now<br>lates Via Text<br>me transcript ord<br>and data rates ma  | Transcript Type<br>Complete/All<br>er updates via tex<br>ay apply.) | Delivery Method<br>Electronic PDF - \$1.75 😧 | Quantity<br>1 copy = \$10.00<br>Total Fee for Or<br>umber. | Fee<br>\$11.75<br>rder: \$11.75 |

Step 7: Carefully check your information and the click Check Out.

Notice: If your mobile phone carrier is not in the list, please do not tick the box, and

click Check Out directly.

Step 8: Pay with your Credit Card.

| Transcript Ordering Cen ×      | ± _ 0 ×                                                                                                    |
|--------------------------------|----------------------------------------------------------------------------------------------------|
| ← → C Attps://checkout.globalg | atewaye4.firstdata.com/collect_payment_data?ant=8d7467c8f8f403a978dcf4f10eca78c6&merchant=WSP-NATL-BRtndQAayAr 삶 8 = |
|                                | NATIONAL STUDENT<br>CLEARINGHOUSE Transcript Ordering Center                                                         |
|                                | Review Your Order                                                                                                    |
|                                | Order Number<br>16730072                                                                                             |
|                                | Total Amount: USD 11.75                                                                                              |
|                                | « Return to Transcript Ordering Center                                                                               |
|                                | Pay With Your Credit Card                                                                                            |
|                                | Cardholder Name                                                                                                    |
|                                | Credit Card Number                                                                                                   |
|                                | Expiration Date (MMYY)                                                                                               |
|                                | Security Code                                                                                                    |